## 🗙 Artis Aes

## AES Tokens purchase by the MEW portal

- 1. Look at the howto concerning the MyEtherWallet simplified by Artis Aes
- 2. Access the MyEtherWallet web portal (www.myetherwallet.com) and choose the wallet area

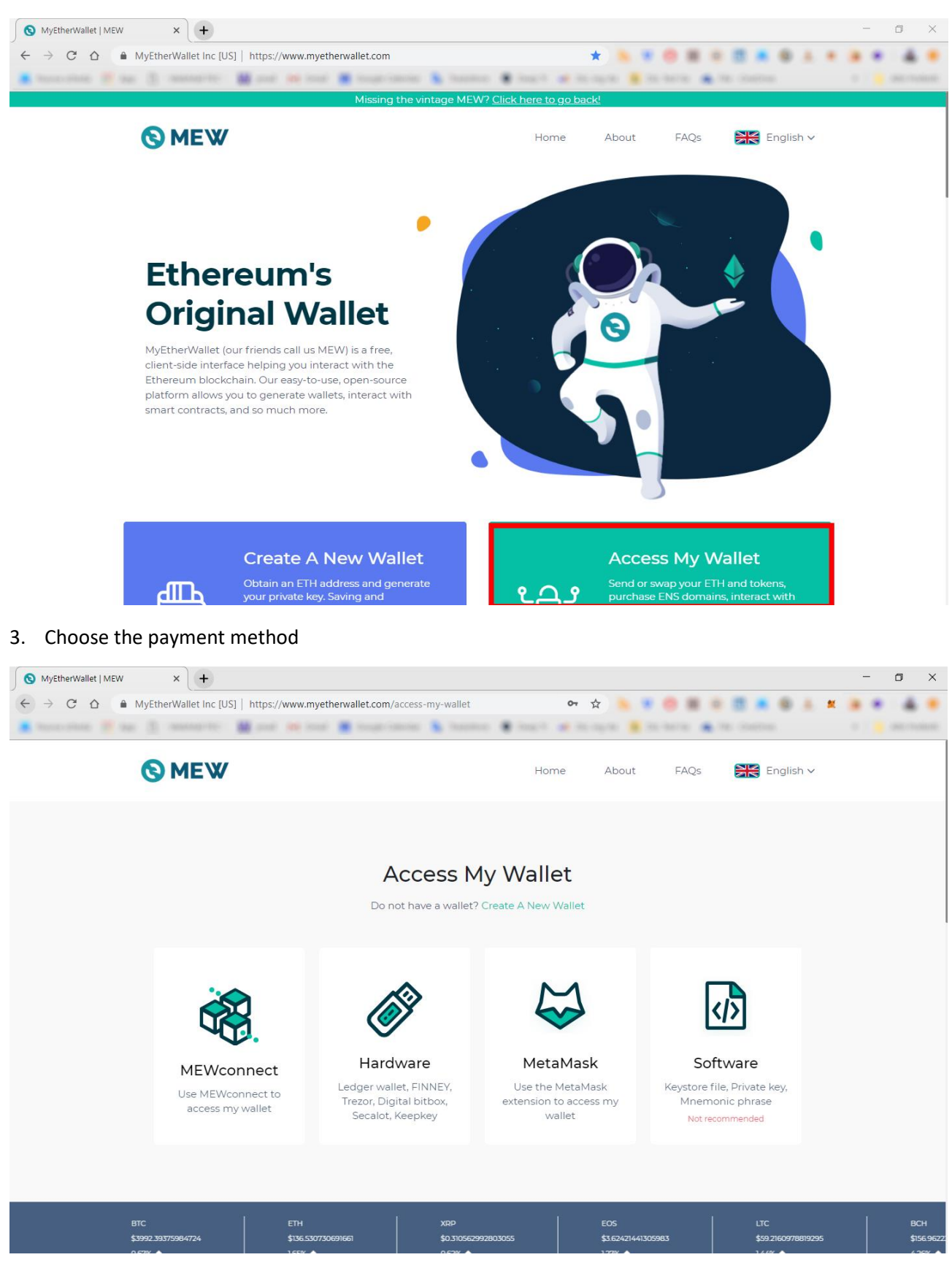

## 🗙 Artis Aes

## 4. Access your wallet

| S MyEtherWallet   MEW × +                                                                                                    |                                                                        |                                                             |                                                            | - 0 ×                       |
|----------------------------------------------------------------------------------------------------|------------------------------------------------------------------------|-------------------------------------------------------------|------------------------------------------------------------|-----------------------------|
| ← → C △                                                                                                    | ww.myetherwallet.com/access-my-wallet                                  | 아 ☆ 🐂                                                       |                                                            | * * * * *                   |
| <ul> <li>alleration is all in grandents.</li> <li>alleration is all in all in</li></ul> | 😝 inar 🙍 inage cannon 🐁 inanine i                                      | <ul> <li>Sect al sectors in the</li> </ul>                  | tera 🍙 ite oneries                                         | 1                           |
| <b>⊗</b> ME₩                                                                                                    |                                                                        | Home About                                                  | FAQs 🔀 English 🗸                                           |                             |
|                                                                                                    | Access by MetaMask                                                     | ×                                                           |                                                            |                             |
| MEWconnect<br>Use MEWconnect to<br>access my wallet                                                                                                    | (C)                                                                    | 8                                                           |                                                            |                             |
|                                                                                                    | Viease use MyEthervva<br>(SSL/HTTPS) connection<br>To Access my Wallet | illet on a secure<br>ion to connect.<br>t, l accept Terms . | <b >                                                       |                             |
|                                                                                                    | Access My W                                                            | /allet                                                      | Software<br>(eystore file, Private key,<br>Mnemonic phrase |                             |
|                                                                                                    | 🖄 Customer Support                                                     |                                                             | NOt recommended                                            |                             |
|                                                                                                    |                                                                        |                                                             |                                                            |                             |
| ЕТН ХАР<br>\$136.530730691661 \$0.310562992803055                                                                                                    |                                                                        |                                                             |                                                            | ADA<br>\$0.0570171532441983 |

 Choose the currency type (ETH), then put the purchase amount (in ETH), the address (0x6BbB46825B3D6F0AB3702ec891E7D5877942E4C4) and the MethodID (0xa6f2ae3a), after enabling the Data & Gas Limit switch.

| MEW      |   |                    |                       |                  | FAQs Reglish ✓                                 | ¢. 🔵    |
|----------|---|--------------------|-----------------------|------------------|------------------------------------------------|---------|
| Contract | ~ | Туре               | Amount                | Entire Balance   | \$Fluzcoin                                     | 0       |
| Magaza   |   | ETH - Ethereum     | ~ 0.20                | •                | \$FXY                                          | 0       |
| Message  | ~ |                    |                       |                  | \$Hurify Token                                 | 0       |
|          |   | To Address 😁       |                       | Сору             | \$TEAK                                         | 0       |
|          |   | 0x6BbB46825B3D6F0  | AB3702ec891E7D5877942 | 54C4 📀           | (PARKGENE) (GENE                               | 0       |
|          |   |                    |                       |                  | Ox Project                                     | 0       |
|          |   |                    |                       |                  | ∩vrt∩<br>¥                                     | 0       |
|          |   | Advanced           |                       | Data & Gas Limit |                                                | •       |
|          |   | Add Data Oxa6f2ae3 | a                     | ٥                | MEWconnect<br>Available for iOS<br>and Android | Conne C |
|          |   | Gas Limit 104734   |                       | 0                |                                                |         |
|          |   |                    |                       |                  |                                                |         |

6. Transaction authorization (by MetaMask plugin)